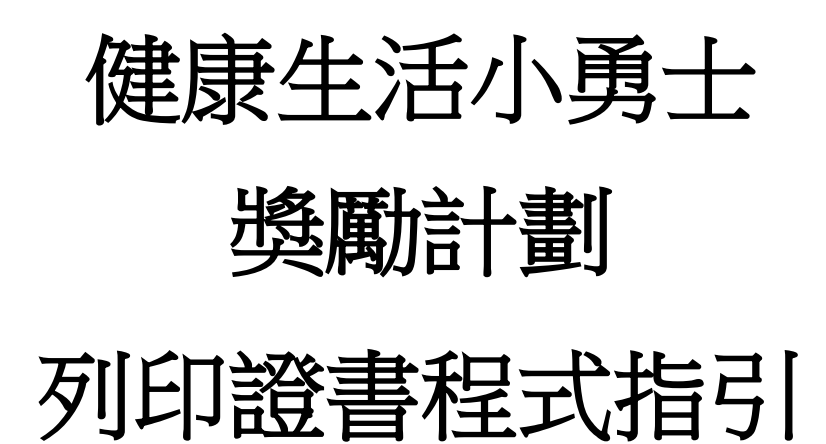

幼營喜動校園計劃

# 目錄

| -) | 系統  | 要求                | 2 |
|----|-----|-------------------|---|
| 二) | 安裝  | 步驟                | 3 |
|    | 1.  | 下載證書程式            | 3 |
|    | 2.  | 保存應用程式            | 4 |
|    | 3.  | 安裝應用程式            | 5 |
|    | 4.  | 安裝需要的元件 (可能出現的步驟) | 6 |
|    | 5.  | 完成安裝              | 9 |
| 三) | 使用弦 | 列印證書程式1           | 0 |
|    | 1.  | 開始列印證書程式1         | 0 |
|    | 2.  | 選擇語言1             | 1 |
|    | 3.  | 選擇證書1             | 2 |
|    | 4.  | 全體學生名單輸入表1        | 3 |
|    | 5.  | 預覽證書1             | 5 |
|    | 6.  | 列印所有證書1           | 6 |
|    | 7.  | 個別學生姓名輸入表格1       | 8 |
|    | 8.  | 關閉列印證書程式2         | 0 |

# 一) 系統要求

- i. 作業系統:微軟視窗7或以上
- ii. Microsoft .NET Framework: Microsoft .NET Framework 4.0 或以上
- iii. Microsoft Access Database Engine 2010 Redistributable

# 二) 安裝步驟

# 1. 下載證書程式

請在「幼營喜動校園」網站

(https://www.startsmart.gov.hk/tc/others.aspx?MenuID=27)下載程式

| 义幼營喜動校園<br>StartSmart(aschool.hk | Q 查詢     ▲網頁指南 ↔ ▲ A A 简 Eng f ▼       主頁 關於本計劃 → 幼稚園及幼兒中心 → 家長和幼兒照顧者 → 幼營推介 → 喜動推介 →                                                                                                    |
|----------------------------------|----------------------------------------------------------------------------------------------------|
| 奬勵計劃                             | 主頁≫ 幼稚園及幼兒中心 > 健康生活小勇士 > 獎勵計<br>劃                                                                                                    |
| 校園通訊<br>健康生活小勇士                  | 「幼營喜動校園計劃」於2021/22學年以「正餐之間只吃一次健康小食」及「親子體能遊戲齊齊玩」為題,推<br>出「健康生活小勇士」活動日誌和證書程式。老師可以下載這個程式,為積極參與的幼兒製作證書,以示鼓勵<br>和嘉許。                                                                                                    |
| 健康教育教材<br>参考資料                   | <u>證書派發建議</u><br>挑戰一:正餐之間只吃一次健康小食<br>「正餐之間只吃一次健康小食」是為期四個星期的活動。在挑戰開始後,幼兒只要每天在正餐之間只吃一次健<br>康小食,便能從家長手上取得1枚「小食」貼紙 100 。當幼兒連續取得7枚「小食」貼紙後,老師便可獎他 /                                                                                                    |
| 工作坊<br>幼稚園及<br>幼兒中山              | 她1枚「健康小勇士」貼紙()。 校方可以根據幼兒取得的「健康小勇士」貼紙數目,派發不同級別的證書,<br>以茲齋許:<br>金獎:取得3枚或以上「健康小勇士」貼紙<br>銀獎:取得2枚「健康小勇士」貼紙<br>鋼獎:取得1枚「健康小勇士」貼紙<br>(上述準則只供學校參考。學校可因應情況自行作出適當調整。)                                                                                                    |
| 家長和知道の意味                         | <ul> <li>挑戰二:親子體能遊戲齊齊玩</li> <li>「親子體能遊戲齊齊玩」是為期四星期的活動。在挑戰開始後,幼兒只要每天與家長進行體能遊戲,便能從家長手上取得1枚「親子」貼紙</li> <li>"當幼兒連續取得7枚「親子」貼紙</li> <li>• 校方可以根據幼兒取得的「健康小勇士」貼紙數目,派發不同級別的證書,以茲嘉許:</li> <li>金獎:取得3枚或以上「健康小勇士」貼紙</li> <li>銀環2枚「健康小勇士」貼紙</li> <li>鋼獎:取得1枚「健康小勇士」貼紙</li> <li>(上述準則只供學校參考,學校可因應情況自行作出適當調整。)</li> </ul> |

i. 點擊"證書程式(按此下載)"ii. 點擊"Save"旁的▼

| Do you want to save Ihfcert_2021.exe (6.93 MB) from www.startsmart.gov.hk? | <u>R</u> un | <u>S</u> ave | ▼ <u>C</u> ancel | × |
|----------------------------------------------------------------------------|-------------|--------------|------------------|---|
| iii. 點擊 "Save as" 來保存設置文件                                                  |             |              |                  |   |
|                                                                            |             |              | Save             |   |
|                                                                            |             |              | Save as          |   |

Do you want to save Infcert\_2021.exe (6.93 MB) from www.startsmart.gov.hk? Run Save 🔻 Save and run

# 2. 保存應用程式

| V Save Δc                                        |                     |               |      |                | ×       |
|--------------------------------------------------|---------------------|---------------|------|----------------|---------|
|                                                  |                     |               |      |                |         |
| $\leftarrow \rightarrow \checkmark \checkmark$ 🗖 | > This PC > Desktop |               | √ Ū  | Search Desktop | م<br>ر  |
| Organize 🔻 Nev                                   | v folder            |               |      |                | EE • ?  |
| 🖈 Quick access                                   | Name                | Date modified | Туре | Size           | ^       |
| 💻 This PC                                        |                     |               |      |                |         |
| 💣 Network                                        |                     |               |      |                |         |
|                                                  |                     |               |      |                |         |
|                                                  |                     |               |      |                |         |
|                                                  |                     |               |      |                |         |
|                                                  |                     |               |      |                |         |
|                                                  |                     |               |      |                |         |
|                                                  |                     |               |      |                |         |
|                                                  |                     |               |      |                | ~       |
| File <u>n</u> ame:                               | lhfcert_2021.exe    |               |      |                | ~       |
| Save as <u>t</u> ype:                            | Application (*.exe) |               |      |                | ~       |
|                                                  |                     |               |      |                |         |
| <ul> <li>Hide Folders</li> </ul>                 |                     |               |      | <u>S</u> ave   | Cancel: |

#### i. 保存設置文件於桌面

ii. 在桌面可看到保存設置文件

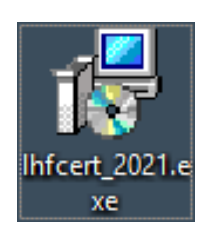

# 3. 安裝應用程式

在桌面上雙點擊安裝程式以啟動安裝精靈。

| i.                | 選擇安裝路徑並點擊                                                   | "Next"        | 繼續                  |            |        |
|-------------------|-------------------------------------------------------------|---------------|---------------------|------------|--------|
| 🔂 Setup -         | SSS Certificate 2021                                        |               |                     | _          | ×      |
| Select D<br>Where | estination Location<br>e should SSS Certificate 2021 be in: | stalled?      |                     |            |        |
| 1                 | Setup will install SSS Certificate                          | 2021 into th  | e following folder. |            |        |
| To con            | ntinue, click Next. If you would like                       | to select a d | ifferent folder, di | ck Browse. |        |
| C:\LH             | F E-Cert 2021                                               |               |                     | Browse     | e      |
| Atleas            | at 8.0 MR of free disk space is requ                        | ired          |                     |            |        |
| Atleas            | st 6.9 Mb of free disk space is requ                        | ired.         |                     |            |        |
|                   |                                                             |               | <u>N</u> ext >      | ,          | Cancel |

#### ii. 選擇開始功能表捷徑路徑並點擊 "Next" 繼續

| 🔀 Setup - SSS Certificate 2021                                                | _         |           | ×    |
|-------------------------------------------------------------------------------|-----------|-----------|------|
| Select Start Menu Folder<br>Where should Setup place the program's shortcuts? |           | Q         |      |
| Setup will create the program's shortcuts in the following St                 | art Mer   | u folder. |      |
| To continue, click Next. If you would like to select a different folder,      | click Bro | owse.     |      |
| LHF E-Cert 2021                                                               | B         | owse      |      |
|                                                                               |           |           |      |
|                                                                               |           |           |      |
|                                                                               |           |           |      |
|                                                                               |           |           |      |
|                                                                               |           |           |      |
| < <u>B</u> ack <u>N</u> ext                                                   | :>        | Can       | icel |

# 4. 安裝需要的元件 (可能出現的步驟)

安裝程式會檢測電腦是否已安裝了必要的元件;如電腦已經安裝了所有必須的元件,安裝程式會跳過此步驟,否則安裝程式會先安裝元件

i. 點擊"Install"開始安裝

| 👘 s | etup - SSS Certificate 2021                                                            |           | _          |      | ×   |
|-----|----------------------------------------------------------------------------------------|-----------|------------|------|-----|
| Re  | eady to Install<br>Setup is now ready to begin installing SSS Certificate 2021         | on your d | computer   | . Q  |     |
|     | Click Install to continue with the installation, or click Back if change any settings. | you want  | t to revie | w or |     |
|     | Download dependencies:<br>Microsoft Access Database Engine 2010 (25.8 MB)              |           |            | ^    |     |
|     | Install dependencies:<br>Microsoft Access Database Engine 2010                         |           |            |      |     |
|     | Destination location:<br>C:\LHF E-Cert 2021                                            |           |            |      |     |
|     | Start Menu folder:<br>LHF E-Cert 2021                                                  |           |            |      |     |
|     | <                                                                                      |           |            | ~    |     |
|     |                                                                                        |           |            |      |     |
|     | < <u>B</u> ack                                                                         | Ins       | tall       | Can  | cel |

#### 4.1) 安裝 Microsoft .NET framework 4.0

i. 安裝程式會自動下載並安裝元件

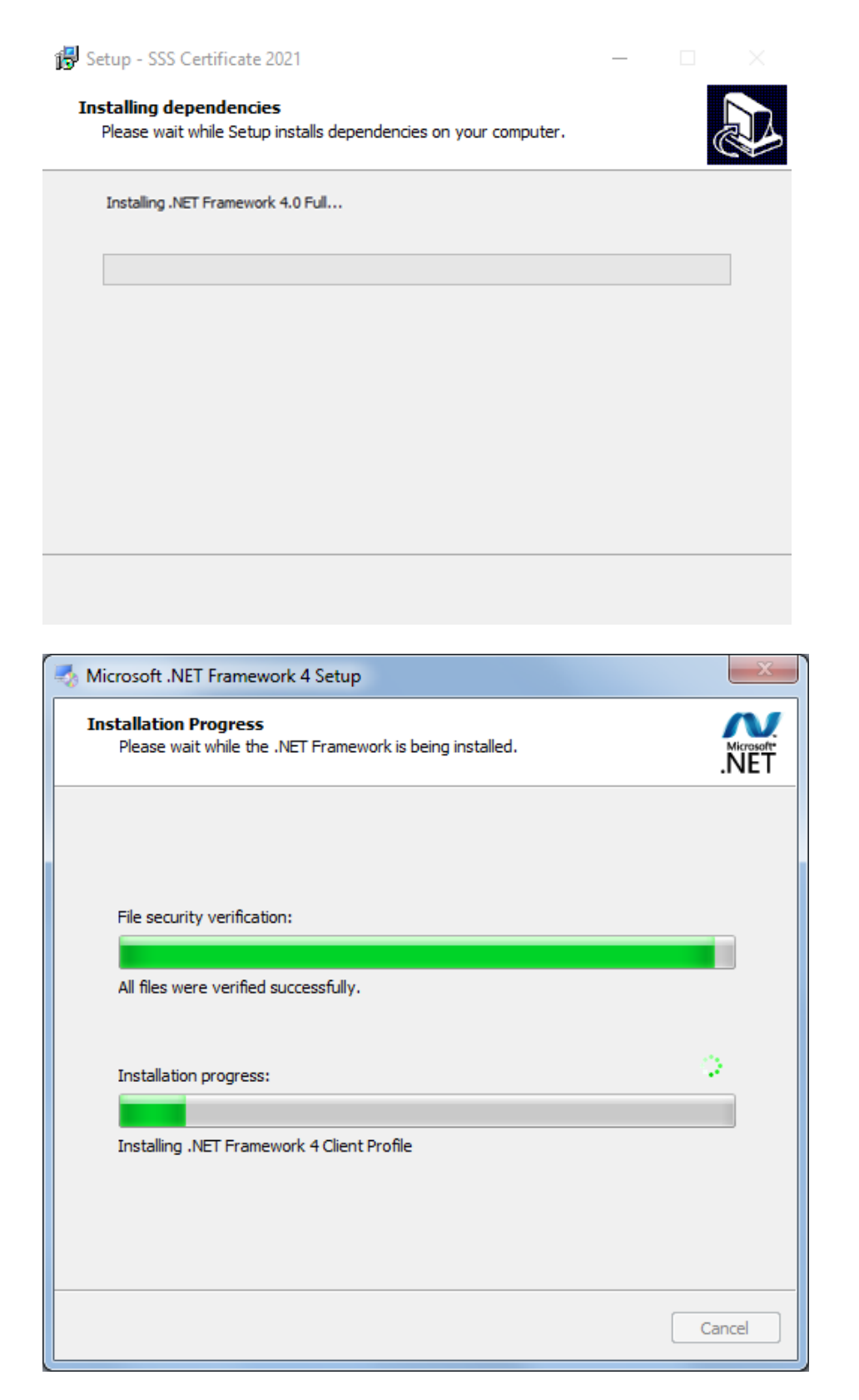

#### 4.2) 安裝 Microsoft Access Database Engine 2010

安裝程式會自動下載並安裝元件 i.

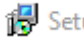

🔀 Setup - SSS Certificate 2021

#### Installing dependencies

Please wait while Setup installs dependencies on your computer.

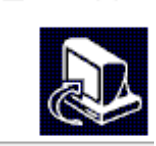

Installing Microsoft Access Database Engine 2010...

| Microsoft Access Database Engine 2010            | 8 |
|--------------------------------------------------|---|
| Installing Microsoft Access Database Engine 2010 |   |
| Cancel                                           |   |

## 5. 完成安裝

#### i. 安裝完成後,點擊 "Finish" 退出安裝精靈

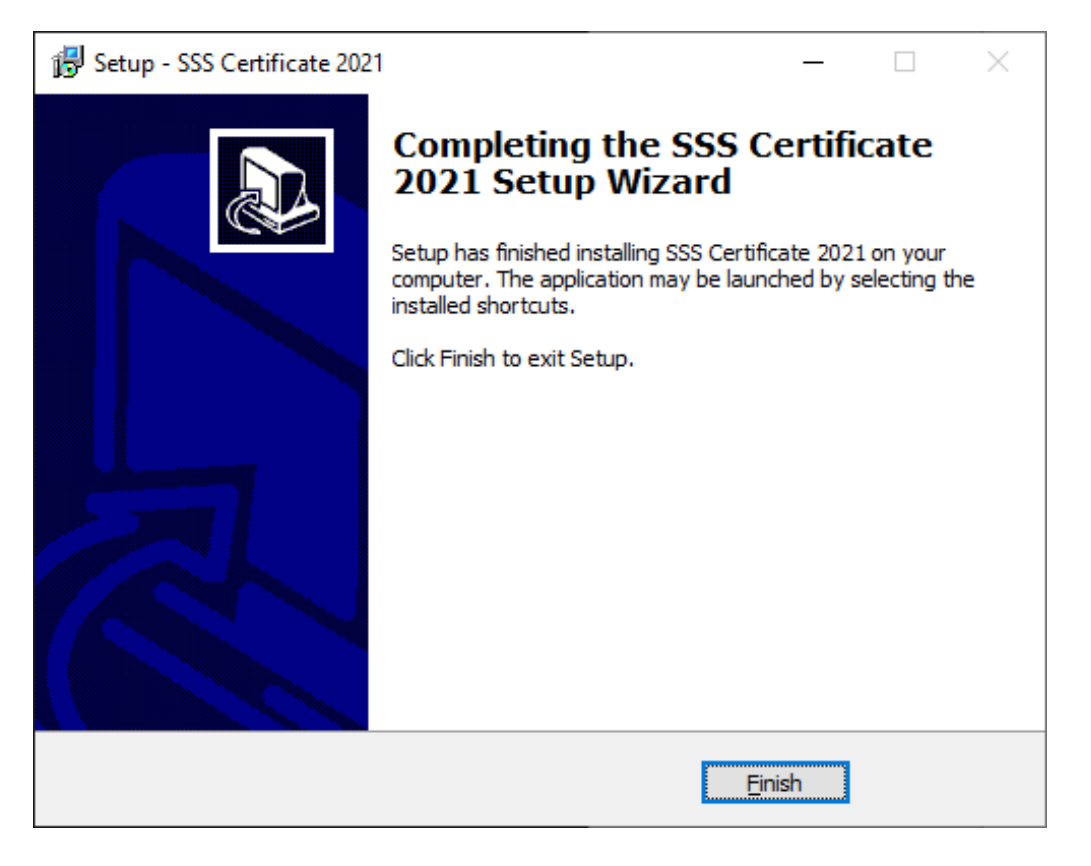

ii. 退出安裝精靈後,桌面會出現一個新的捷徑 "SSS Certificate 2021"

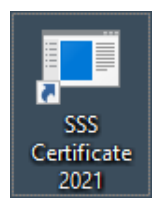

# 三) 使用列印證書程式

1. 開始列印證書程式

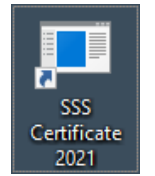

i. 雙點擊桌面的捷徑,然後輸入密碼並點擊 "Enter"

| 🖶 Login                                                                             |                                               | _                    |         | $\times$ |
|-------------------------------------------------------------------------------------|-----------------------------------------------|----------------------|---------|----------|
|                                                                                     |                                               |                      |         |          |
| Password:                                                                           |                                               |                      |         |          |
| 所需密碼已電郵至各参<br>請致電 2835 2386 與秘                                                      | 與學校/機<br>書處聯絡。                                | 構。如本                 | 育查詢,    |          |
| Password has been email<br>schools/institutions. For e<br>Secretariat by phone at 2 | ed to all parti<br>nquiries, plea<br>335 2386 | cipating<br>ase cont | act the |          |
|                                                                                     | Enter                                         | Car                  | ncel    |          |
|                                                                                     |                                               |                      |         |          |

ii. 登錄程式後,會出現以下畫面:

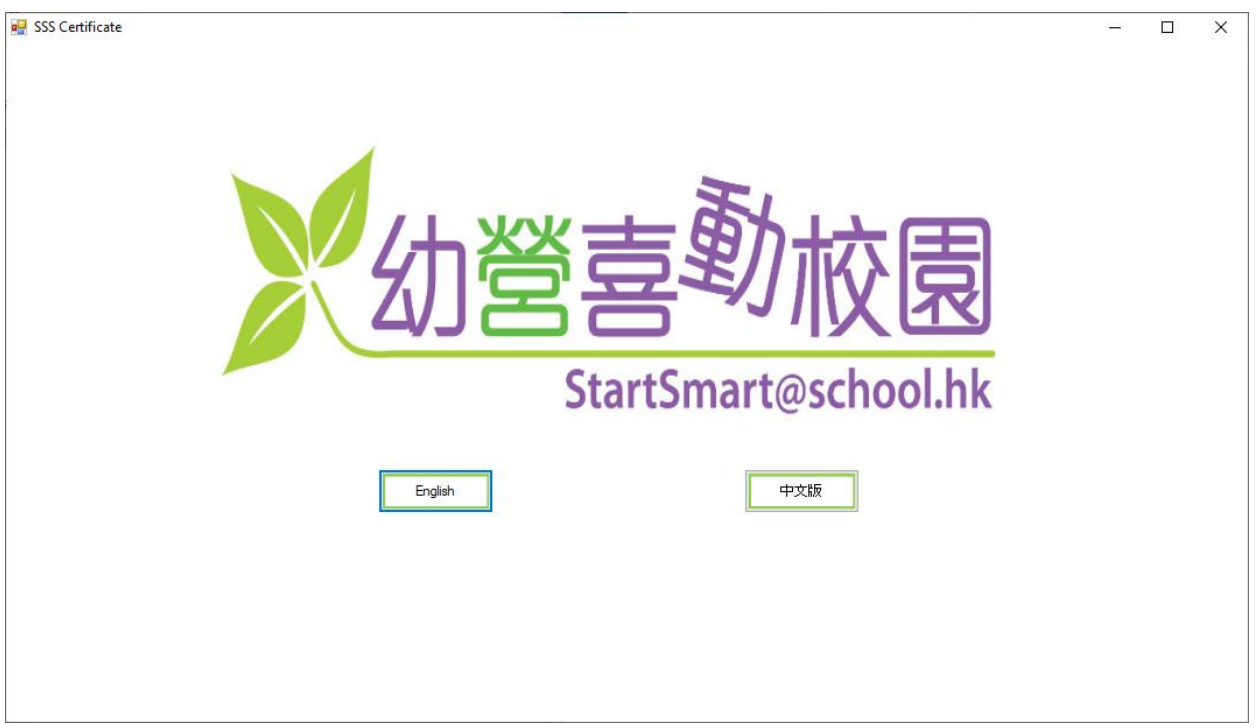

#### 2. 選擇語言

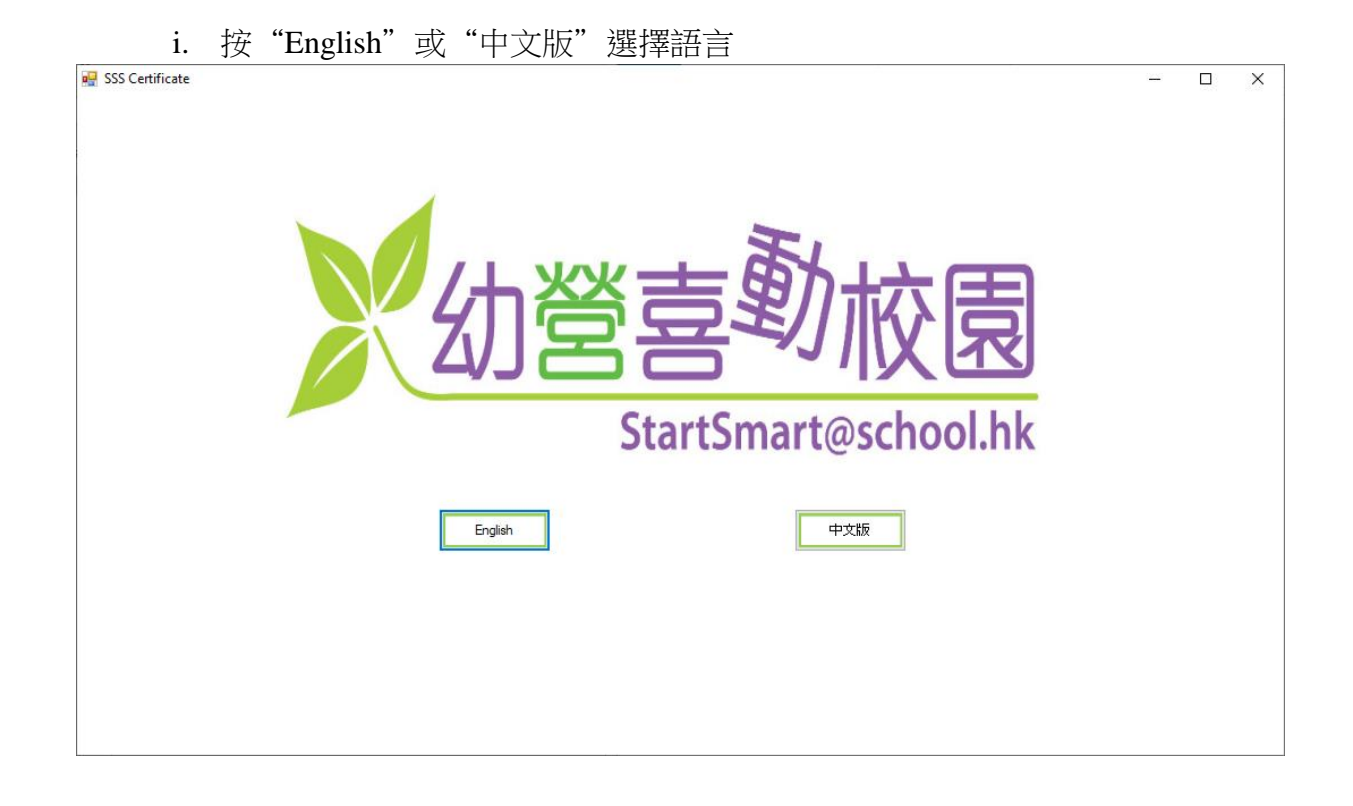

|                   | 単大性以及しうが         |            | M J III E X |       |   |          |
|-------------------|------------------|------------|-------------|-------|---|----------|
| 🖳 SSS Certificate |                  |            |             |       | _ | $\times$ |
| English 選擇證書 🖆    | 全體學生名單輸入表 列印所有證書 | 個別學生姓名輸入表格 |             |       |   |          |
| 請選擇               |                  |            |             |       |   |          |
| 一健康記              | 5力獎狀             |            | 健康飲食        | 刘管家奬狀 |   |          |
|                   |                  |            |             |       |   |          |
|                   |                  |            |             |       |   |          |
|                   |                  |            |             |       |   |          |
|                   | 金獎               |            |             | 金獎    |   |          |
|                   |                  |            |             |       |   |          |
|                   |                  |            |             |       |   |          |
|                   |                  |            |             |       |   |          |
|                   | 銀獎               |            |             | 銀獎    |   |          |
|                   |                  |            |             |       |   |          |
|                   |                  |            |             |       |   |          |
|                   |                  |            |             |       |   |          |
|                   | 銅獎               |            |             | 銅獎    |   |          |
|                   |                  |            |             |       |   |          |
|                   |                  |            |             |       |   |          |
|                   |                  |            |             |       |   |          |
|                   |                  |            |             |       |   |          |
|                   |                  |            |             |       |   |          |
|                   |                  |            |             |       |   |          |
|                   |                  |            |             |       |   |          |

ii. 進入程式後也可以點擊下圖所示的位置更改語言

#### 3. 選擇證書

- i. 本程式設有兩款證書供選擇: "健康活力獎狀"及"健康飲食小管家獎 狀"
- ii. 每款證書均有3個獎項,分別是"金獎"、"銀獎"和"銅獎"
- iii. 使用者可按下圖所示按鈕選擇證書及獎項類別

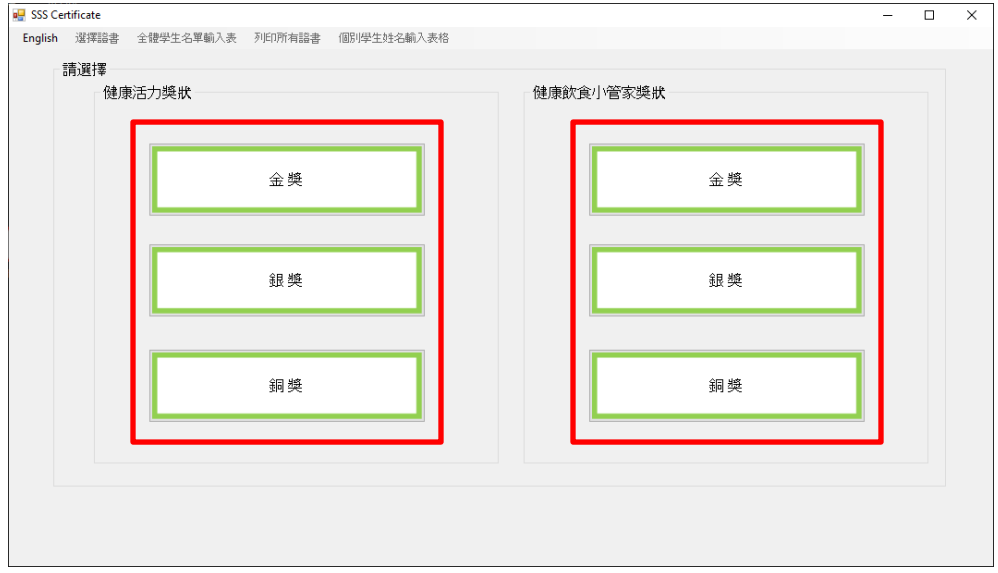

#### iv. 進入程式後可按下圖所示點擊有關位置選擇證書類別

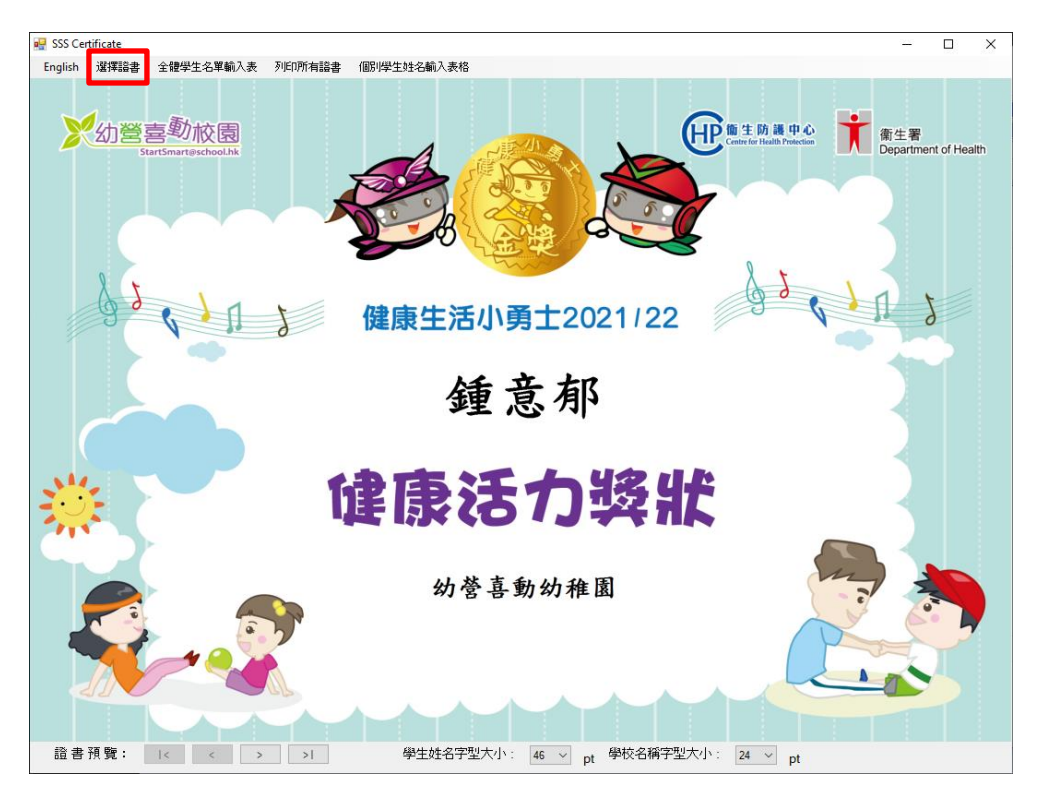

### 4. 全體學生名單輸入表

i. 按 "全體學生名單輸入表" 開啟輸入表

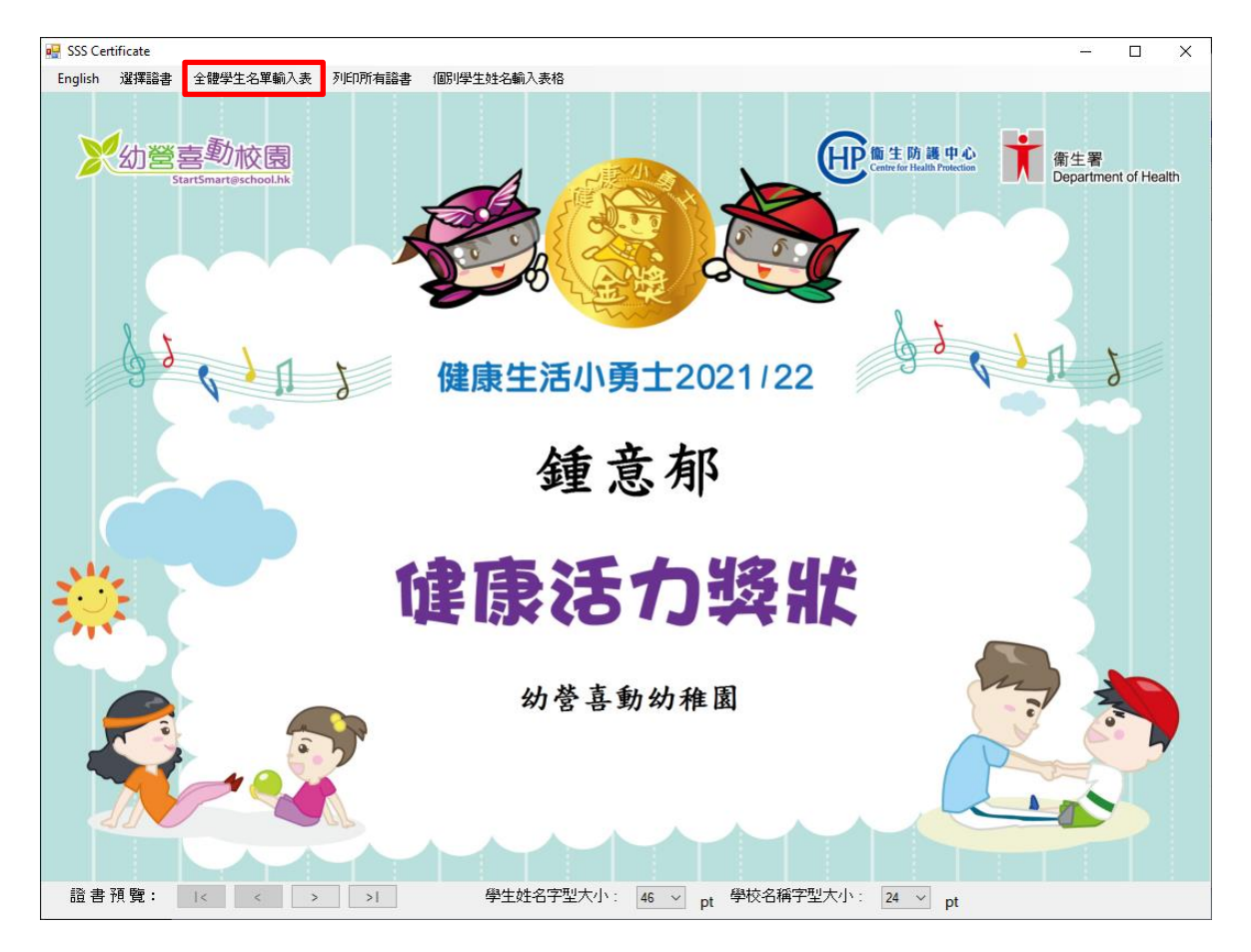

- ii.在"學生姓名"及"學校名稱"的欄位輸入資料
- iii. 如學校名稱太長, 可利用 "學校名稱第二行 (可選填)" 的欄位繼 續輸入學校名稱。

證書將顯示"學校名稱第二行(可選填)"的字於"學校名稱"之下 iv.當完成輸入學生名單後,按儲存並關閉 Excel 電子表格

|    | A            | В                       | С                             | D       | E                    | F          | G              |
|----|--------------|-------------------------|-------------------------------|---------|----------------------|------------|----------------|
|    | 學生姓名         | 學校名稱                    | 學校名稱第二行(可選項)                  | 如學校     | 名稱太                  | 長. 可强:     | 谊              |
| 1  | Student Name | School Name             | School Name line 2 (Optional) | 恩 标 夕   | (稲笛二)                | 行 諮書       | 將              |
| 2  | 鍾意郁          | 幼營喜動幼稚園                 |                               | 新元峰     | 1日わ <u>一</u><br>「応夕稲 | 口。         | ਹਿਤਾਂ<br>ਹਿਤਾਂ |
| 3  | Sporty Bunny | StartSmart Kindergarten |                               | 一般小子    | 11次中円<br>11応夕瑶       | カーロル<br>シエ | JX             |
| 4  |              |                         |                               | 于水字     | -1又-11円              | ~ 1'       |                |
| 5  |              |                         |                               |         | 答主体                  | . 含素 合物大   | <i>=</i> 11.   |
| 6  |              |                         |                               | 元 成 武   | 、异衣(夜<br>- 惨 宠       | ,訂簡行       | 户尺             |
| 7  |              |                         |                               | 腧闭伞     | 、愊条。                 |            |                |
| 8  |              |                         |                               |         |                      |            |                |
| 9  |              |                         |                               | "Schoo  | l Name               | Line 2" is | an             |
| 10 |              |                         |                               | option  | al field ir          | n case     |                |
| 11 |              |                         |                               | school  | name is              | too long   | to             |
| 12 |              |                         |                               | be prin | ited in o            | ne line. T | he             |
| 13 |              |                         |                               | text in | "School              | Name Lii   | ne             |
| 14 |              |                         |                               | 2" will | be displa            | ayed und   | er             |
| 15 |              |                         |                               | "Schoo  | I Name"              |            |                |
| 10 |              |                         |                               |         |                      |            |                |
| 10 |              |                         |                               | Please  | save and             | d close th | ne             |
| 10 |              |                         |                               | Excel S | preadsh              | eet after  |                |
| 20 |              |                         |                               | comple  | eted nan             | nes and    |                |
| 20 |              |                         |                               | dates   |                      |            |                |
| 22 |              |                         |                               |         |                      |            |                |
| 23 |              |                         |                               |         |                      |            |                |
| 20 |              |                         |                               |         |                      |            |                |

#### 5. 預覽證書

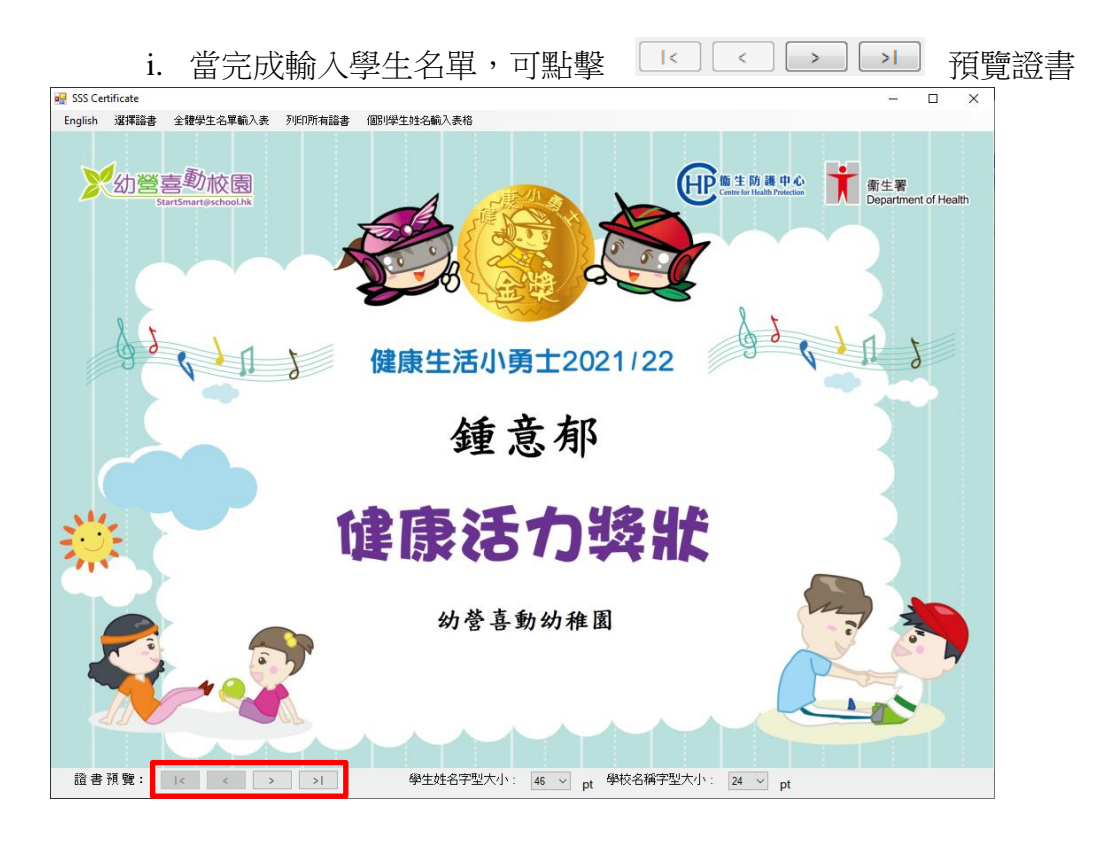

ii. 使用者可利用下圖所示的選單,調整學生姓名及學校名稱字型的大小

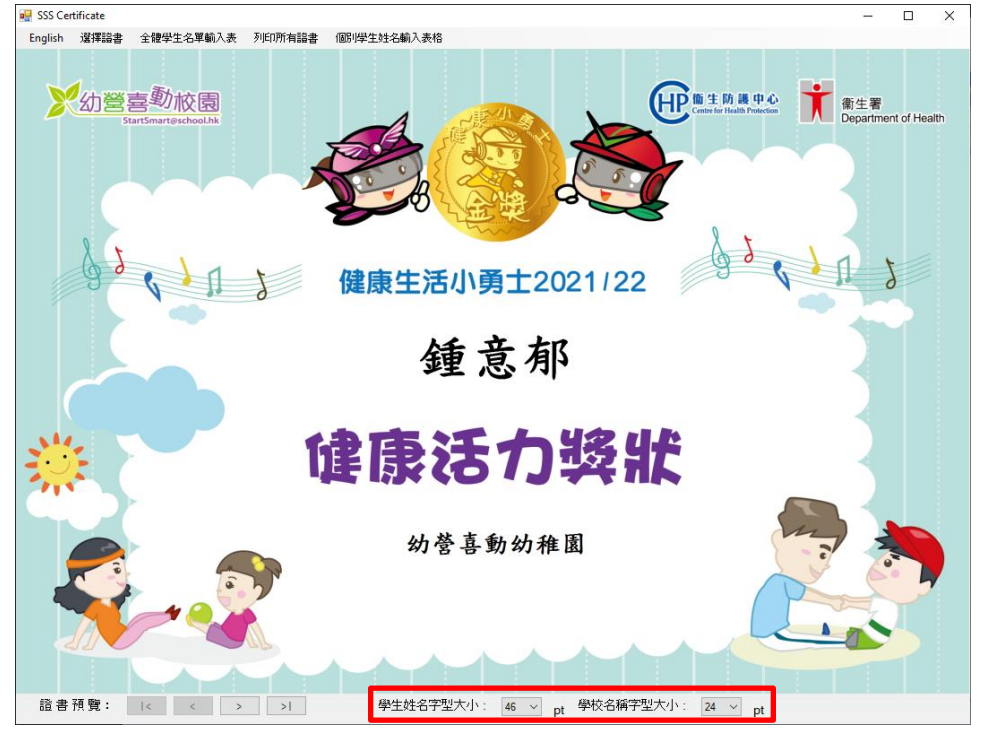

# 6. 列印所有證書

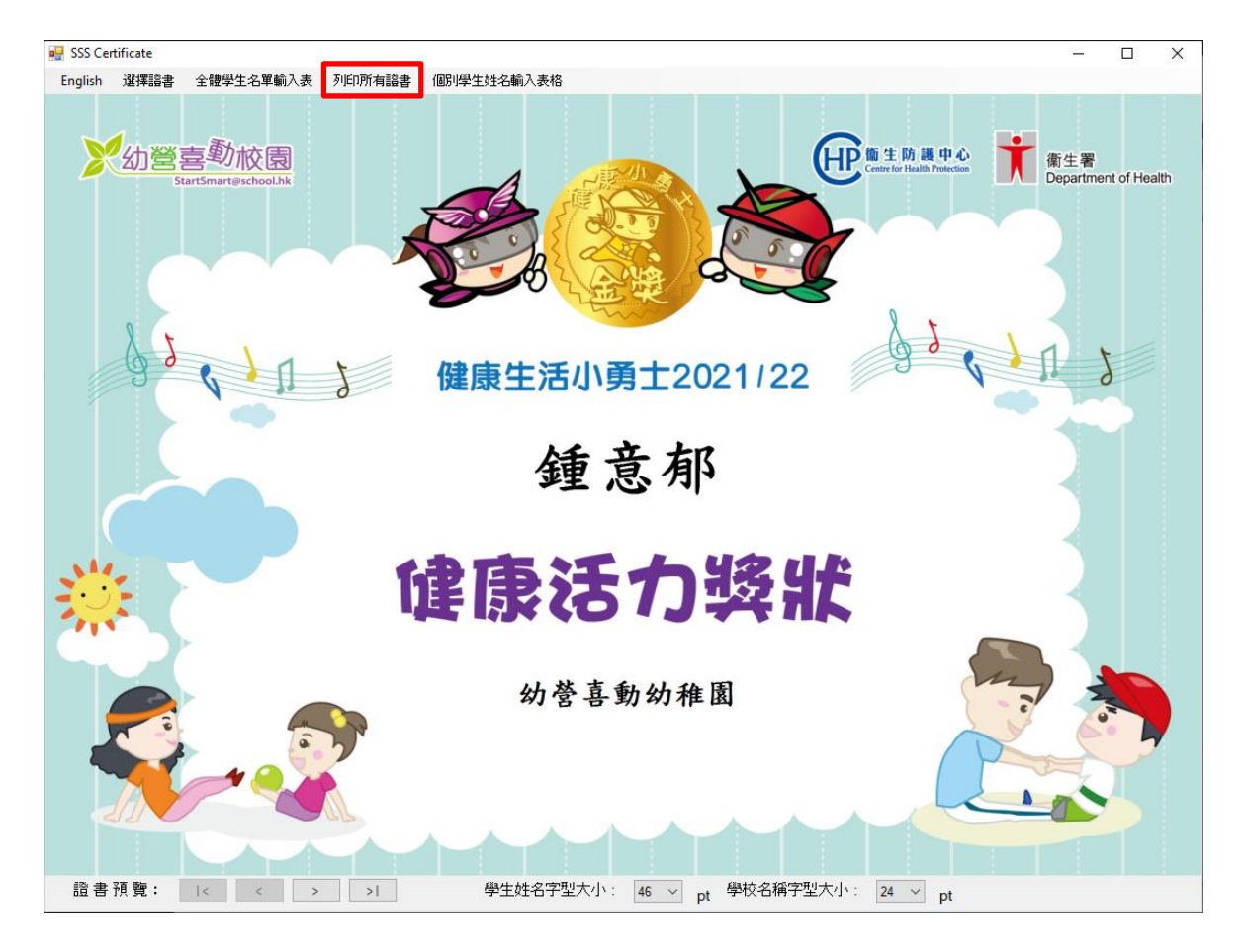

i. 按 "列印所有證書" 列印所有儲存在 "全體學生名單輸入表" 裡的證書

ii. 可選擇想使用的打印機,和需要打印的頁面範圍及數量,然後點擊 "Print" 開始列印

| Called Destan                 |                  |              |
|-------------------------------|------------------|--------------|
| Select Printer                |                  |              |
| Microsoft XPS Document Writer | Send To C        | neNote 2013  |
| Print to PDF (Mac Desktop)    |                  |              |
| RICOH ATICIO MP C3002 PCL 6   |                  |              |
| <                             |                  | >            |
| Status: Ready                 | Print to file    | Preferences  |
| Location:                     |                  |              |
| Comment:                      |                  | Find Printer |
| Page Range                    |                  |              |
| All                           | Number of copies | 1            |
| O Selection O Current Page    |                  |              |
|                               | Collate          | -            |
|                               |                  | 1 2 33       |
| page range. For example, 5-12 |                  |              |

#### 7. 個別學生姓名輸入表格

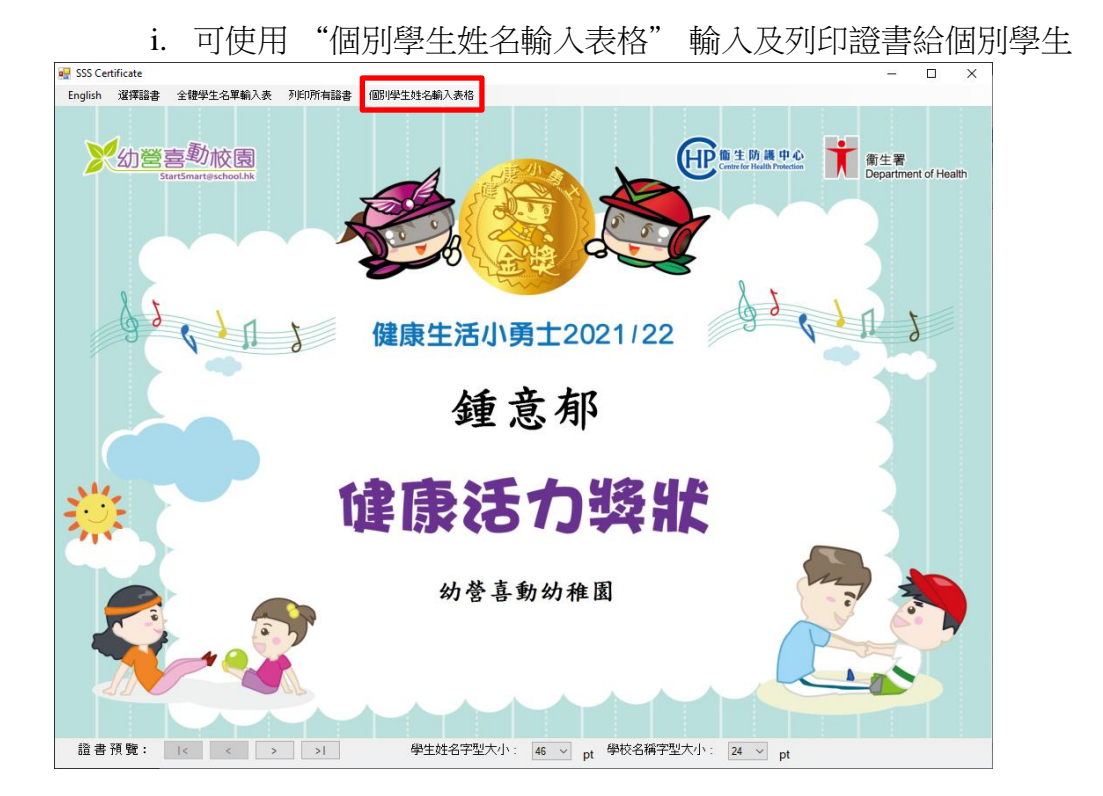

 ii. 在 "學生姓名" 及 "學校名稱" 的欄位輸入資料. 如學校名稱太長, 可 繼續把學校名稱輸入 "學校名稱第二行 (可選填)" 的欄位, 證書將顯示 此行的字於 "學校名稱" 之下

| 🔙 Student Name Form                       | -       |    | × |
|-------------------------------------------|---------|----|---|
| Student Name Form 學生資料表                   | ₹格      |    |   |
| Student Name 學生姓名:                        |         |    |   |
|                                           |         |    |   |
| School Name 學校名稱:                         |         |    |   |
|                                           | (4百) 。  |    |   |
| School Name line 2 (Optional) 学校名相弗—(1) 通 | 県川      |    |   |
| L                                         |         |    |   |
|                                           |         |    |   |
|                                           |         |    |   |
| Preview 預覽                                | Clear 🎙 | 青除 | ] |
|                                           |         |    |   |
|                                           |         |    |   |

iii. 當完成學生資料表格後, 按 "預覽" 繼續

iv. 按 "列印證書" 開始列印,程序與第三部分("使用列印證書程式")步驟6一 樣

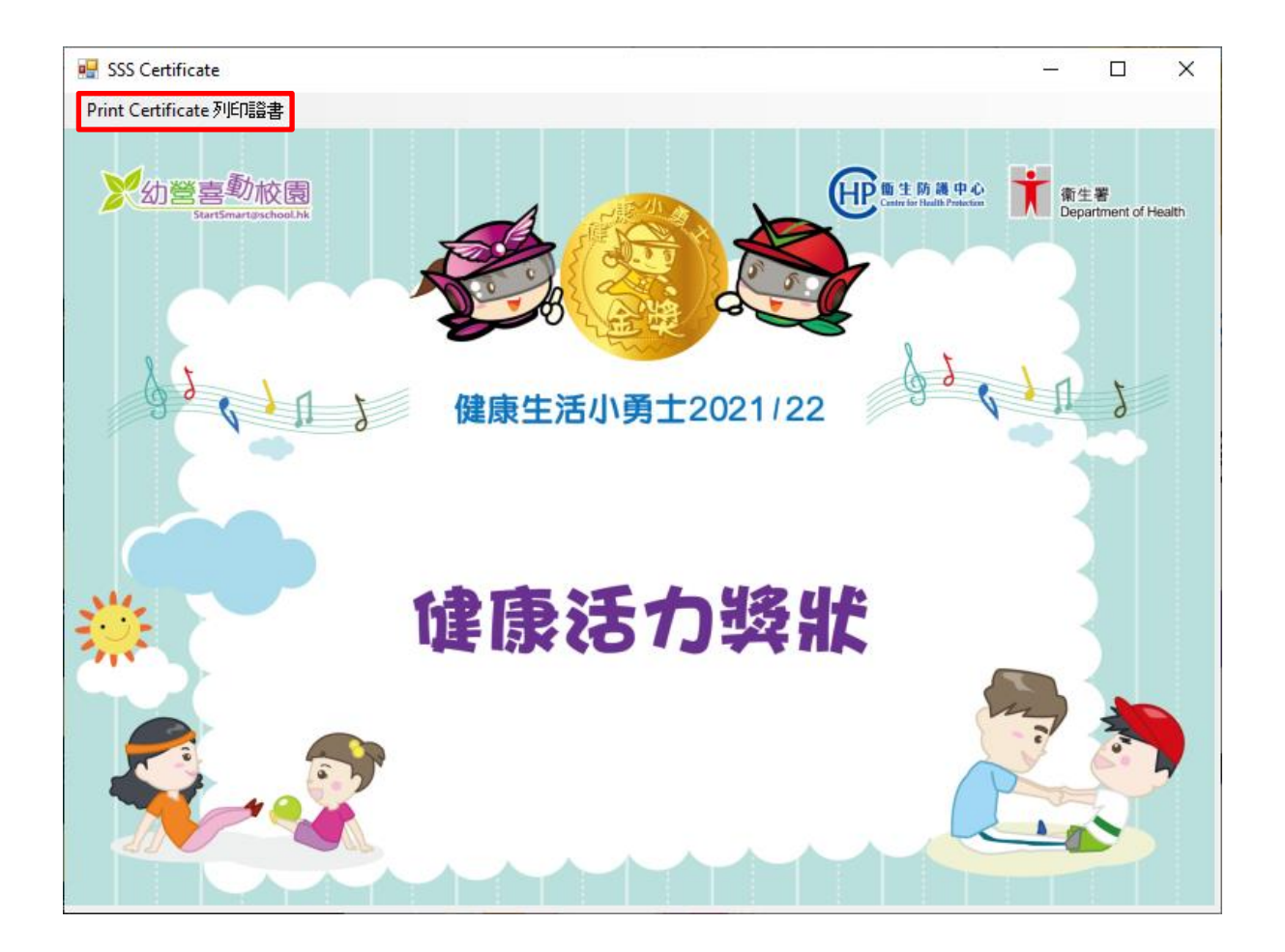

## 8. 關閉列印證書程式

# W SK Cettfickt ● 2002年5年5月12日、1001月1日日日 ● 1001月11日日日 ● 1012日11日日日 ● 1012日11日日日 ● 1012日11日日日 ● 1012日11日日日 ● 1012日11日日日 ● 1012日11日日日 ● 1012日11日日日 ● 1012日11日日日 ● 1012日11日日日 ● 1012日11日日日 ● 1012日11日日 ● 1012日11日 ● 1012日11日 ● 1012日111日 ● 1012日11日 ● 1012日11日 ● 1012日111日 ● 1012日111日 ● 1012日111日 ● 10121日 ● 101211日 <

#### i. 點擊右上角的"X" 關閉程式